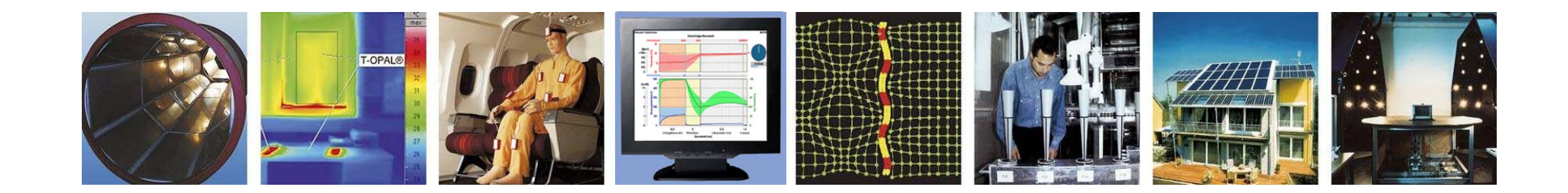

**WUFI<sup>®</sup> Tutorial** 

# Meteonorm 7: Ausgabe von Klimadateien für WUFI®

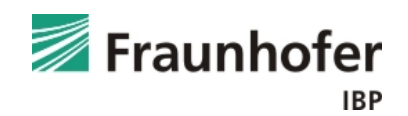

Die Software Meteonorm der Firma Meteotest (<u>www.meteonorm.com</u>) bietet die Möglichkeit, Klimadateien weltweit für beliebige Orte auszugeben. Für diesen Zweck sind im Programm langfristige Monatsmittelwerte für zahlreiche Stationen hinterlegt, aus denen durch Interpolationsmodelle ortsbezogene Stundenwerte erzeugt werden. Es können auch einzelnen Datensätze erworben werden.

Bei der Verwendung des Regens ist darauf zu achten, dass die Korrelation zwischen Wind und Niederschlagsereignissen nicht ausreichend gewährleistet ist. Daraus kann sich eine abweichende Schlagregenbelastungen bezüglich Menge und Orientierung ergeben. Ist für eine Beurteilung der Konstruktion in WUFI<sup>®</sup> die exakte Schlagregenmenge nötig, sind die Daten aus Meteonorm in der Regel nicht ausreichend.

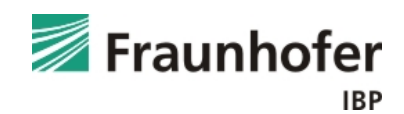

# Klimadatenangebot

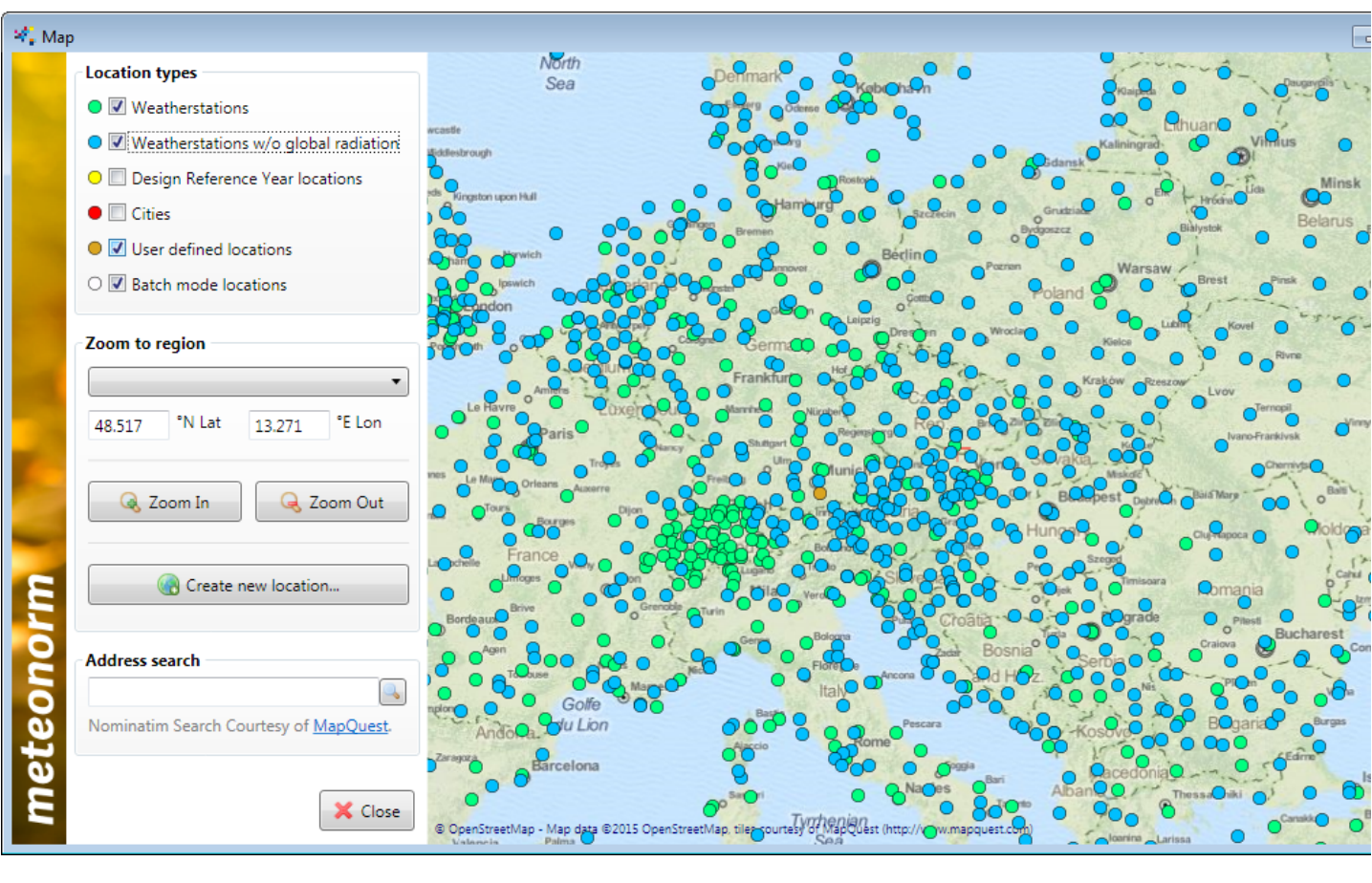

Bevorzugte Reihenfolge für die Datenquelle:

- 1. Stationen (grün)
- Stationen
   (Gh interpoliert, blau)
- 3. Ortsnahe Stationen
- 4. Benutzerdefiniert.
  Daten werden aus umliegenden
  Stationen
  interpoliert.
  (Orange)

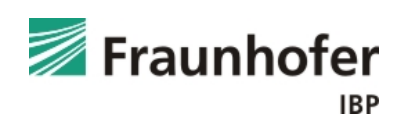

| 😽 meteon         | orm 7                                    |                                          |               |                                                        |                            | - • ×            |
|------------------|------------------------------------------|------------------------------------------|---------------|--------------------------------------------------------|----------------------------|------------------|
| <u>File</u> Loca | ations <u>T</u> ools <u>H</u> elp        |                                          |               |                                                        | Holzkirg                   | hen user-defined |
|                  | Selected locations                       |                                          |               | Available locations<br>Favorites Locations User define | ed                         | ew               |
|                  | Holzkirchen user-defined<br>User defined | 1 of 100 locat<br>47.9°N / 11.7°E, 680 m | ions selected | Holzkirchen user-defined<br>User defined               | 47.9°N / 11.7°E, 680 m 🔘 🛨 | } ^              |
|                  |                                          |                                          |               |                                                        |                            |                  |
| norm             | Modifications                            |                                          | Ţ             |                                                        |                            | ▼ Next →         |
| 000              | Data                                     |                                          |               |                                                        | 1991-20                    | 010              |
| € te             | Format                                   |                                          |               |                                                        | WUFI /                     | WAC              |
| o<br>Sue<br>Sue  | Output                                   |                                          |               |                                                        |                            |                  |
|                  |                                          |                                          |               |                                                        |                            |                  |

Neben der Karte können die einzelnen Standorte auch aus einer Liste ausgewählt.

benutzerdefinierte Standorte erscheinen hier, wir wählen Holzkirchen.

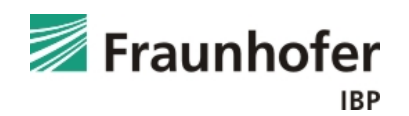

| Locations                                |                        | Holzkirchen user-defined                                                                                                    |
|------------------------------------------|------------------------|----------------------------------------------------------------------------------------------------|
| Modifications                            |                        |                                                                                                    |
| Modifications                            |                        | General                                                                                                    |
| Holzkirchen user-defined<br>User defined | 47.9°N / 11.7°E, 680 m | Correction of global radiation measurements<br>Use corrected global radiation data (excluding horizon effects)<br>Use original global radiation data (including horizon effects)<br>Only applicable for weather stations with high horizons.<br>Location specific<br>Plane orientation<br>Azimuth<br>Inclination<br>O<br>Automatic<br>Custom<br>None<br>Custom<br>Edit horizon<br>Data import<br>Monthly values<br>Data import<br>Monthly values |
| 🖙 Back                                   |                        | Next 🔿                                                                                                    |
| 🕑 Data                                   |                        | 1991-2010                                                                                                    |
| ✓ Format                                 |                        | WUFI / WAC                                                                                                    |

Als nächstes könnten die gewählten Klimadaten zusätzlich modifiziert werden.

Dies ist für unsere .wac Daten in der Regel nicht notwendig.

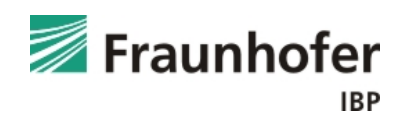

| 1 | norm 7                                                                                     |                  |                                                     |                          |
|---|--------------------------------------------------------------------------------------------|------------------|-----------------------------------------------------|--------------------------|
|   | Locations                                                                                  |                  |                                                     | Holzkirchen user-defined |
| _ | Modifications                                                                              |                  |                                                     |                          |
| • | Data                                                                                       |                  |                                                     | 1991-2010                |
|   | Data                                                                                       |                  |                                                     |                          |
|   | Dataset<br><ul> <li>● Use meteonorm 7 climate data</li> <li>○ Use imported data</li> </ul> | Period radiation | IPCC Scenario for future periods<br>B1<br>A1B<br>A2 |                          |
| ∢ | Back Advanced setting                                                                      | © Future         |                                                     |                          |
| Ċ | output                                                                                     |                  |                                                     |                          |
|   |                                                                                            |                  |                                                     |                          |
|   |                                                                                            |                  |                                                     |                          |
|   |                                                                                            |                  |                                                     |                          |
|   |                                                                                            |                  |                                                     |                          |

Bei Stationen werden die gemessenen Parameter für verschiedene Perioden angezeigt: In der Regel werden die jüngeren Zeiträume gewählt. Zusätzlich stehen noch eine ältere Periode und eine zukünftige (basierend auf den IPCC Klimaszenarien) zur Verfügung.

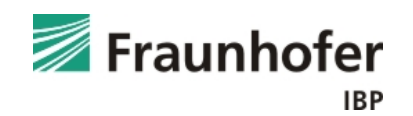

| meteonorm 7                                                                                                    |                                                                                                    |                                                                                                    |                                                               |
|----------------------------------------------------------------------------------------------------|----------------------------------------------------------------------------------------------------|----------------------------------------------------------------------------------------------------|---------------------------------------------------------------|
| ile <u>L</u> ocations <u>T</u> ools <u>H</u> elp                                                                                                    |                                                                                                    |                                                                                                    |                                                               |
| Locations                                                                                                    |                                                                                                    |                                                                                                    | Holzkirchen user-defined                                      |
| Modifications                                                                                                    |                                                                                                    |                                                                                                    |                                                               |
| 🕑 Data                                                                                                    |                                                                                                    |                                                                                                    | 1991-2010                                                     |
| Format                                                                                                    |                                                                                                    |                                                                                                    | WUFI / WAC                                                    |
| Output Format                                                                                                    |                                                                                                    |                                                                                                    |                                                               |
| Meteonorm                                                                                                    | Building simulation                                                                                                    | PV                                                                                                    | Solar thermal                                                 |
| <ul> <li>Standard</li> <li>Meteo</li> <li>Standard minute</li> <li>Humidity</li> <li>Science</li> <li>Spectral / UV</li> <li>Standard opt.</li> </ul> | TRNSYS<br>CH Meteo<br>HELIOS-PC<br>DOE<br>Suncode<br>Match<br>sia 380/1<br>EnergyPlus (.epw)<br>DYNBIL<br>WaVE/PHPP/WPP<br>PHPP 8<br>PIeiades/Comfie<br>cia 2028<br>WUFI / WAC<br>PHLUT<br>IDA ICE<br>IBK-CCM<br>VIP-Energy | <ul> <li>PVSOL</li> <li>PVSyst</li> <li>PVS</li> <li>Meteo matrix (TISO)</li> <li>PVScout</li> <li>Solinvest</li> </ul> | <ul> <li>Polysun</li> <li>TSOL</li> <li>Solar-Ripp</li> </ul> |
| General use<br>TMY2<br>TRY (DWD)<br>TMY3                                                                                                    | Custom User defined Custom Edit New                                                                                                    |                                                                                                    |                                                               |
| Back                                                                                                    |                                                                                                    |                                                                                                    | Next ⇒                                                        |
| Output                                                                                                    |                                                                                                    |                                                                                                    |                                                               |

Abschließend muss noch das gewünschte Exportformat gewählt werden:

WUFI / WAC

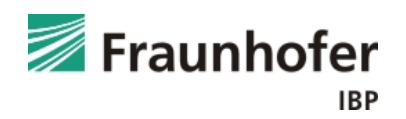

| meteonorm 7                                     |                                                                                                    |
|-------------------------------------------------|----------------------------------------------------------------------------------------------------|
| Locations Loois Help     Locations              | Holzkirchen user-defined                                                                                                    |
| <ul> <li>Modifications</li> </ul>               |                                                                                                    |
| ✓ Data                                          | 1991-2010                                                                                                    |
| Sormat                                          | WUFI / WAC                                                                                                    |
| Output                                          |                                                                                                    |
| Output 2                                        | Holzkirchen user-defined                                                                                                    |
| Holzkirchen user-defined 47.9°N / 11.7°E, 680 m | Daily global radiation     Daily temperature     Data table     Radiation     Temperature     Precipitation     Sunshine duration     180     160     160     160     160     160     100     100     100     100     100     100     100     100     100     100     100     100     100     100     100     100     100     100     100     100     100     100     100     100     100     100     100     100     100     100     100     100     100     100     100     100     100     100     100     100     100     100     100     100     100     100     100     100     100     100     100     100     100     100     100     100     100     100     100     100     100     100     100     100     100     100     100     100     100     100     100     100     100     100     100     100     100     100     100     100     100     100     100     100     100     100     100     100     100     100     100     100     100     100     100     100     100     100     100     100     100     100     100     100     100     100     100     100     100     100     100     100     100     100     100     100     100     100     100     100     100     100     100     100     100     100     100     100     100     100     100     100     100     100     100     100     100     100     100     100     100     100     100     100     100     100     100     100     100     100     100     100     100     100     100     100     100     100     100     100     100     100     100     100     100     100     100     100     100     100     100     100     100     100     100     100     100     100     100     100     100     100     100     100     100     100     100     100     100     100     100     100     100     100     100     100     100     100     100     100     100     100     100     100     100     100     100     100     100     100     100     100     100     100     100     100     100     100     100     100     100     100     100     100     100     100     100     100     100     100     100     100     100 |
|                                                 | Diffuse radiation [kWh/m <sup>2</sup> ] Global radiation [kWh/m <sup>2</sup> ]                                                                                                    |
| 1 Save all results to disk                      | Result informations Uncertainty of yearly values: Gh = 5%, Bn = 10%, Ta = 1.1 °C Trend of Gh / decade: 2.0% Variability of Gh / year: 4.6% Radiation interpolation locations: Satellite data Temperature interpolation locations: LANDSBERG (GER-AFB) (65 km), Munich/Riem (28 k                                                                                                    |
| General Back                                    |                                                                                                    |

Nach der automatischen Berechnung erscheint der berechnete Klimadatensatz. Mit "Save" (1) muss dieser nun gespeichert werden.

Anschließend kann mit "View Results" (2) eine Übersicht über die Klimadaten und den Interpolationsprozess ausgegeben werden.

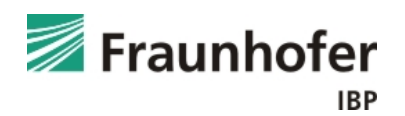

| <b>—</b> × |
|------------|
|            |
|            |
|            |
| th         |
|            |
| r          |
| linutes    |
| ites       |
| Close      |
|            |

Wird speichern gedrückt muss noch die zeitliche Auflösung gewählt werden.

Für WUFI werden grundsätzlich die Stundenwerte verwendet.

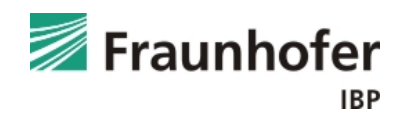

| Holzkirchen u                                                                                                    | ser-defined                   | 47.88         11.73           Latitude [°N]         Longitude [°E]           680         III, 3           Altitude [m a.s.l.]         Climate region |  |  |  |
|----------------------------------------------------------------------------------------------------|-------------------------------|----------------------------------------------------------------------------------------------------|--|--|--|
| Standard<br>Radiation model                                                                                                    | Standard<br>Temperature model | Perez<br>Tilt radiation model                                                                                                    |  |  |  |
| 2000–2009<br>Temperature period                                                                                                    | 1991–2010<br>Radiation period | Custom<br>Horizon                                                                                                    |  |  |  |
| Additional information                                                                                                    |                               |                                                                                                    |  |  |  |
| Uncertainty of yearly values: Gh = 5%, Bn = 10%, Ta = 1.1 °C<br>Trend of Gh / decade: 2.0%<br>Variability of Gh / year: 4.6%<br>Padiations locations: Satellite data |                               |                                                                                                    |  |  |  |

Temperature interpolation locations: LANDSBERG (GER-AFB) (65 km), Munich/Riem (28 km), KUFSTEIN (46 km), LECHFELD (GER-AFB) (73 km), Innsbruck Univ. (72 km), KEMPTEN/DURACH (106 km)

| Month     | H_Gh   | H_Dh   | Ν       | Та   | RH  | FF    |
|-----------|--------|--------|---------|------|-----|-------|
|           | [W/m2] | [W/m2] | [Octas] | [°C] | [%] | [m/s] |
| January   | 51     | 22     | 5.4     | -1.2 | 80  | 3.2   |
| February  | 77     | 38     | 5.0     | 0.6  | 77  | 3.4   |
| March     | 124    | 54     | 5.1     | 4.1  | 71  | 3.7   |
| April     | 184    | 91     | 5.3     | 8.9  | 64  | 3.1   |
| May       | 210    | 102    | 5.3     | 13.8 | 65  | 3.0   |
| June      | 226    | 104    | 5.4     | 17.2 | 66  | 2.6   |
| July      | 231    | 110    | 4.8     | 18.1 | 67  | 2.9   |
| August    | 189    | 80     | 5.0     | 17.8 | 69  | 2.6   |
| September | 149    | 70     | 5.3     | 13.4 | 73  | 2.6   |
| October   | 94     | 46     | 5.2     | 9.3  | 79  | 2.9   |
| November  | 53     | 28     | 6.1     | 3.8  | 82  | 3.0   |
| December  | 41     | 23     | 5.5     | -0.2 | 84  | 3.1   |
| Year      | 136    | 64     | 5.3     | 8.8  | 73  | 3.0   |

Zusätzlich zu den Klimadaten kann noch eine statistische Zusammenfassung des Ergebnisses als PDF gespeichert werden.

Dies erleichtert das Nachvollziehen von Ergebnissen im Nachhinein.

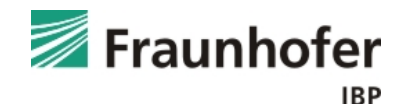

| Holzkirchen user-           | defined                       | 47.88<br>Latitude [°N]        | 11.73<br>Longitude [°E]  |  |
|-----------------------------|-------------------------------|-------------------------------|--------------------------|--|
|                             |                               | 680<br>Altitude [m a.s.l.]    | III, 3<br>Climate region |  |
|                             |                               |                               |                          |  |
| Standard<br>Radiation model | Standard<br>Temperature model | Perez<br>Tilt radiation model | I                        |  |

Additional information

Uncertainty of yearly values: Gh = 5%, Bn = 10%, Ta = 1.1  $^\circ\text{C}$  Trend of Gh / decade: 2.0% Variability of Gh / year: 4.6%

Radiation interpolation locations: Satellite data Temperature interpolation locations: LANDSBERG (GER-AFB) (65 km), Munich/Riem (28 km), KUFSTEIN (46 km), LECHFELD (GER-AFB) (73 km), Innsbruck Univ. (72 km), KEMPTEN/DURACH (106 km)

| Month     | H_Gh   | H_Dh   | Ν       | Та   | RH  | FF    |
|-----------|--------|--------|---------|------|-----|-------|
|           | [W/m2] | [W/m2] | [Octas] | [°C] | [%] | [m/s] |
| January   | 51     | 22     | 5.4     | -1.2 | 80  | 3.2   |
| February  | 77     | 38     | 5.0     | 0.6  | 77  | 3.4   |
| March     | 124    | 54     | 5.1     | 4.1  | 71  | 3.7   |
| April     | 184    | 91     | 5.3     | 8.9  | 64  | 3.1   |
| May       | 210    | 102    | 5.3     | 13.8 | 65  | 3.0   |
| June      | 226    | 104    | 5.4     | 17.2 | 66  | 2.6   |
| July      | 231    | 110    | 4.8     | 18.1 | 67  | 2.9   |
| August    | 189    | 80     | 5.0     | 17.8 | 69  | 2.6   |
| September | 149    | 70     | 5.3     | 13.4 | 73  | 2.6   |
| October   | 94     | 46     | 5.2     | 9.3  | 79  | 2.9   |
| November  | 53     | 28     | 6.1     | 3.8  | 82  | 3.0   |
| December  | 41     | 23     | 5.5     | -0.2 | 84  | 3.1   |
| Year      | 136    | 64     | 5.3     | 8.8  | 73  | 3.0   |

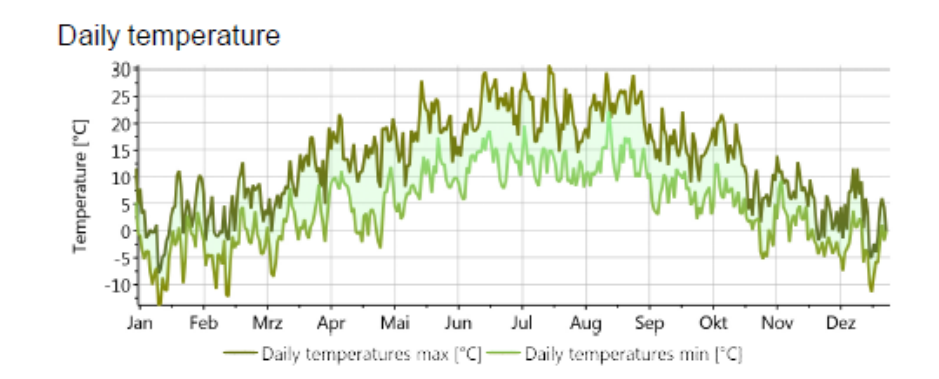

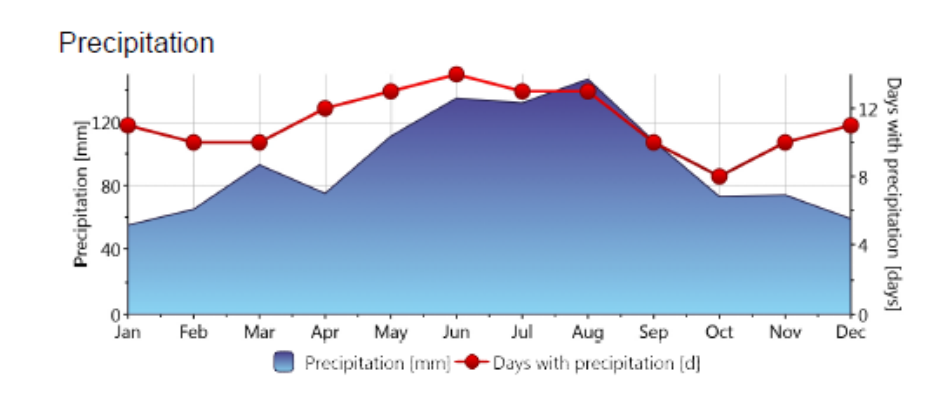

#### Sunshine duration

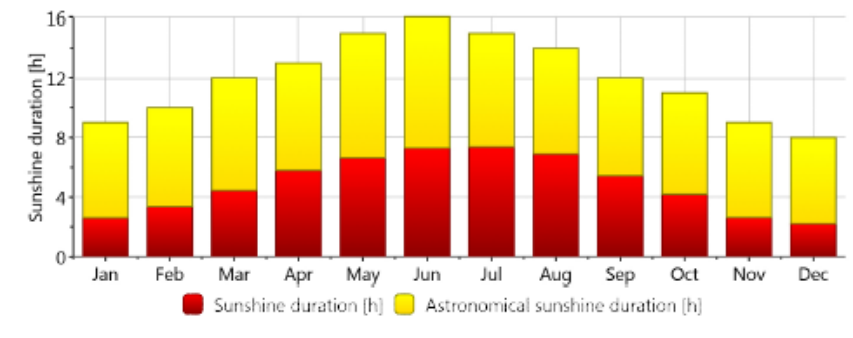

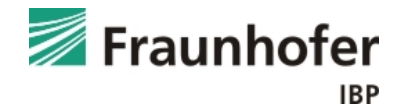

Das erzeugte Klima kann dann direkt in WUFI eingefügt und verwendet werden.

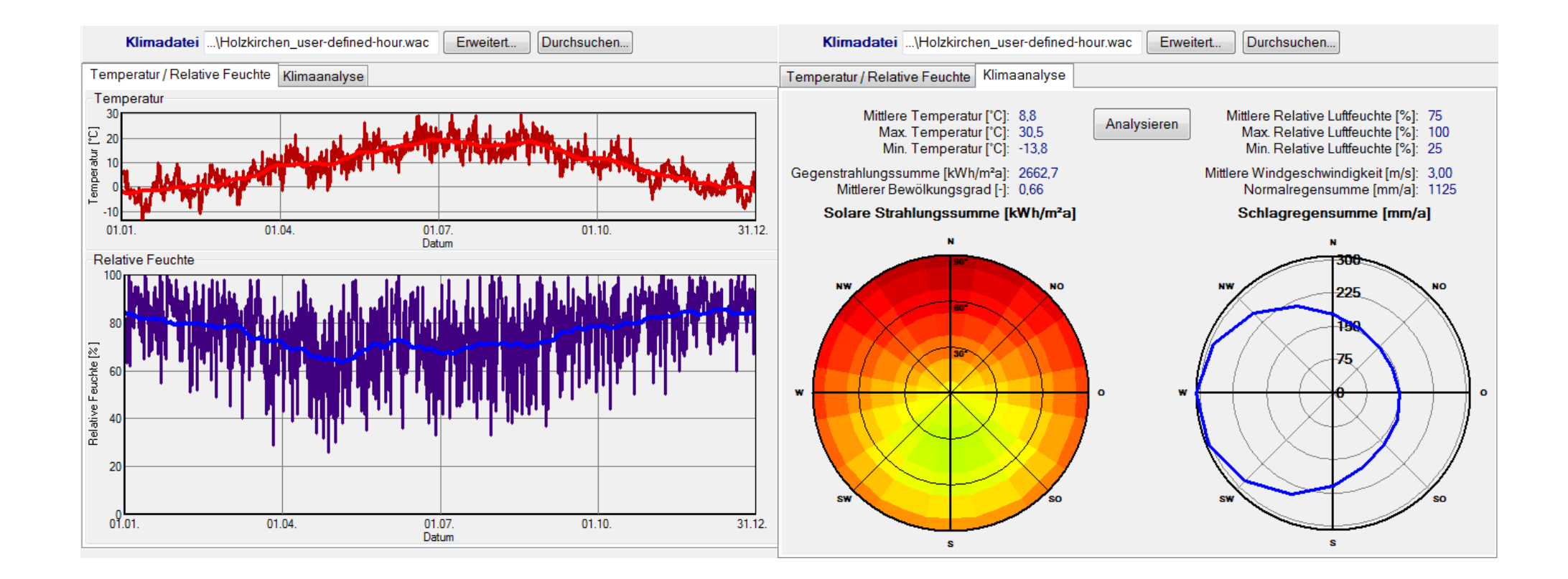

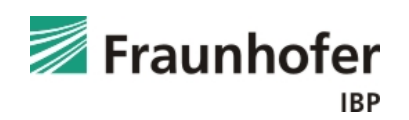

# **Meteonorm: Schlagregenverteilung**

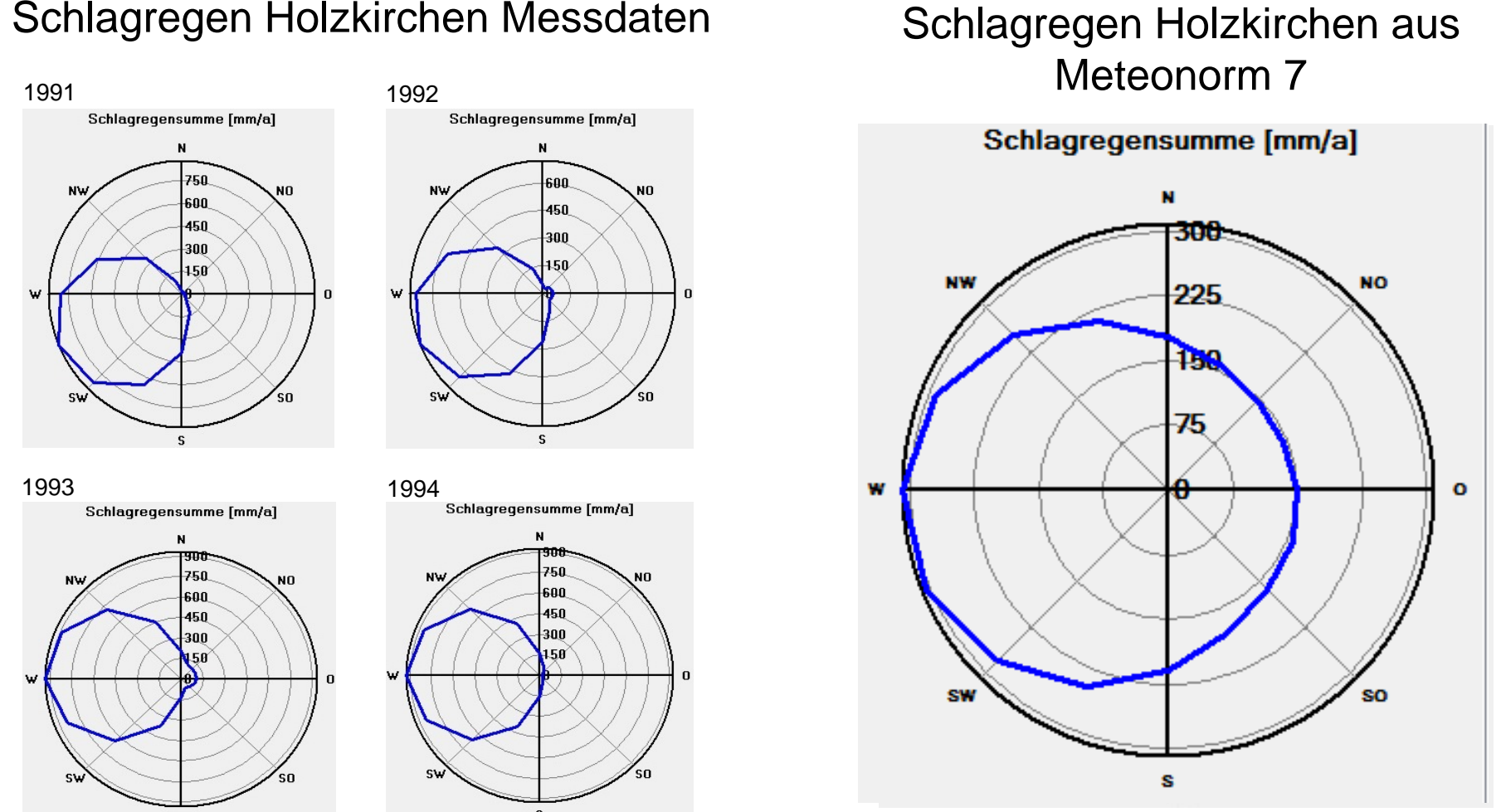

Achtung: Meteonorm erzeugt eine gleichmäßige Schlagregenverteilung bei zu geringer Schlagregenbelastung

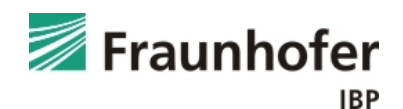

#### Schlagregen Holzkirchen Messdaten